## Hoe verwijs ik een patiënt naar Voedingsadvies Broer?

Je patiënt verwijzen naar Voedingsadvies Broer doe je makkelijk en snel:

- 1. Log in op ZorgDomein
- 2. Selecteer de juiste zorgvraag of zorgaanbieder. Dit doe je op 1 van de volgende manieren:
  - 1. Selecteer direct de zorgvraag vanuit 'Direct naar zorgvragen bij <ICPC>'
  - 2. Gebruik de zoekbalk om te zoeken op klacht, gewenste zorgvraag of zorgaanbieder

Q Zoek klacht, zorgvraag of zorgaanbieder

| Ik wil voor Dhr. T Testpatient - van<br>Zorgdomein<br>Man v 18-65 jaar v (CPC: T90 v)<br>Q Zoek klacht, zorgvraag of zorgaanbieder |   | Medisch specialistische zorg |
|----------------------------------------------------------------------------------------------------|---|------------------------------|
|                                                                                                    |   | Heelkunde                    |
|                                                                                                    |   | Interne geneeskunde          |
|                                                                                                    |   | Oogheelkunde                 |
| Diagnostiek                                                                                                    | • |                              |
| Advies 2                                                                                                    | • |                              |
| Medisch specialistische zorg                                                                                                    |   |                              |

Selecteer de gewenste zorgvraag door het zorgvraagmenu te doorlopen

- 3. Nu kom je in het zorgaanbodscherm. Hier vind je zorgverleners die aanbod hebben voor de gekozen zorgvraag. Zie je niet direct passend aanbod? Verfijn het aanbod door gebruik te maken van de filtermogelijkheden. Zoek op 'Voedingsadvies Broer' of 'diëtist'.
- 4. Selecteer het zorgproduct bij de aanbieder die je wilt en neem de informatie in het protocol door. Als je klaar bent om te verwijzen klik je op **Start verwijzing**
- 5. Voer alle gevraagde gegevens van de patiënt in en klik op **Doorgaan** (deze stap wordt overgeslagen wanneer je bent ingelogd vanuit je informatiesysteem)
- 6. Vul het e-mailadres en het mobiele nummer van de patiënt in en klik op **Verstuur verwijzing** 
  - De patiënt krijgt bericht met informatie over hoe de afspraak tot stand komt, waar hij verwacht wordt en hoe de patiënt zich voorbereidt
  - Heeft de patiënt geen e-mailadres of mobiel nummer? Kies dan voor 'Patiënt op papier informeren' om de verwijzing te printen
- 7. Ga naar de verwijsbrief en vul de velden in. Klik op **Versturen** om de verwijzing af te ronden

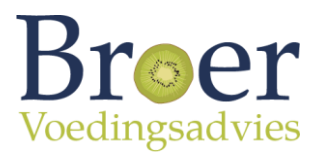